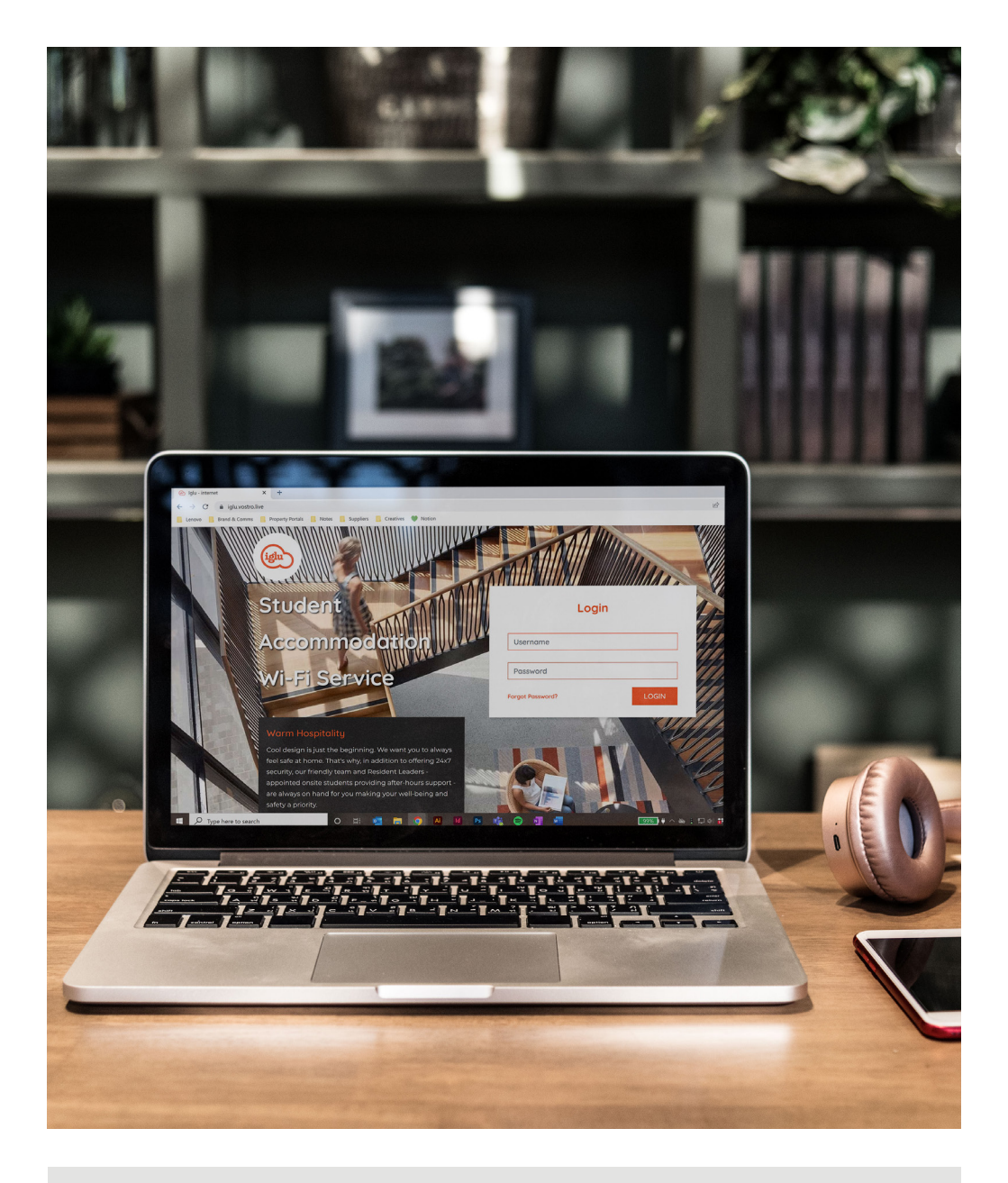

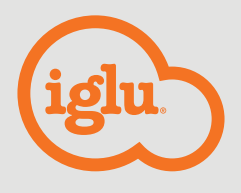

# **Getting Connected**

A guide to connecting to the Wi-Fi

# Contents

| Connecting to the Iglu Wi-Fi          | 04 |
|---------------------------------------|----|
| Managing your devices                 | 04 |
| Adding a device                       | 05 |
| Removing a device                     | 05 |
| How to add a MAC address              | 06 |
| Trouble connecting your Apple laptop? | 06 |
| Using Iglu Secure                     | 06 |
| When you need help                    | 08 |
|                                       |    |

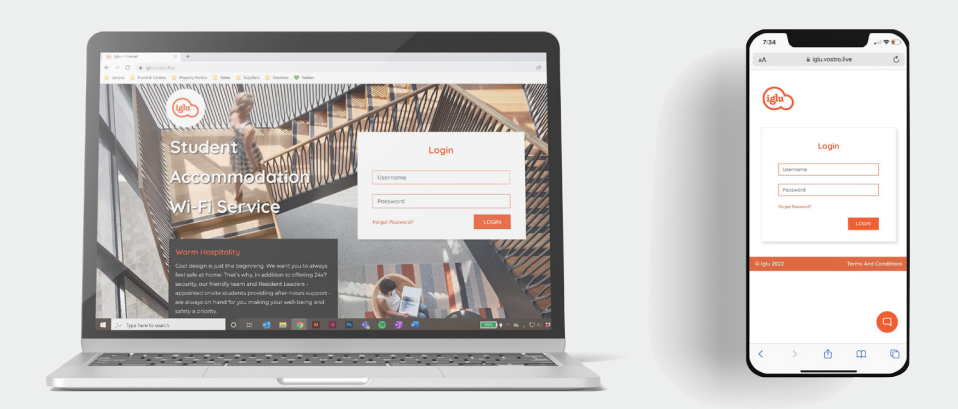

### Connecting to the Iglu Wi-Fi

- 1. Select Iglu Wi-Fi from your available networks.
- This will take you to Iglu's Resident Self Management Portal where you will need to authenticate using your email and temporary password (your room number e.g. 0707.3 for share apartments or 0105 for studio apartments) and follow the prompts. Note: For all apartments below level 10, you will need to add a zero before the level number as shown above.
- Accept the terms and conditions and change your password.
   \*Note the new password must be different from the current one.

### Managing your devices

1. Head to: **iglu.vostro.live** and login with the same credentials you used to connect to the Iglu Wi-Fi. From here you can either add, edit or delete devices. (5-devices max).

| Terms & Conditions                                                                                                    |                                                                                                    | × |
|----------------------------------------------------------------------------------------------------|----------------------------------------------------------------------------------------------------|---|
| PRIVACY PO                                                                                                    | LICY                                                                                                    | 1 |
| Iglu's Privacy Policy of<br>conform to the Priva<br>"Privacy Act"). The Ar<br>impose privacy oblig<br>storage and disclosu<br>website www.iglu.com | complex with the Australian Privacy Act 1988 amended to<br>by Amendment(Ethancing Privacy) protection) Act 2012 (the<br>unstallane) Privacy Imprices (APP), contained in the Privacy Act,<br>ations on organisations to comply with the collection, use,<br>re organisations to comply with the collection, use,<br>re organisations for the full policy please go to fg/u's<br>avg/ament/privacy. |   |
| r or resistance                                                                                                    |                                                                                                    |   |
| For your sec                                                                                                    | curity, we need you to reset the password on your account.                                                                                                    |   |
| For your see                                                                                                    | curity, we need you to reset the password on your account.                                                                                                    |   |
| For your sec<br>Current Password<br>New Password                                                                                                   |                                                                                                    |   |

| Terms & Conditions                                                                                                    |                                                                                                    | × |
|----------------------------------------------------------------------------------------------------|----------------------------------------------------------------------------------------------------|---|
| BY CLICKING "Accept<br>SERVICE YOU ACCEPT<br>THIS AGREEMENT A<br>THIS SERVICE.                                        | t & Continue" OR BY ACCESSING AND USING THIS INTERNET<br>'T AND AGREE TO BE BOUND BY THE TERMS AND CONDITIONS OF<br>S SET OUT BELOW. IF YOU DO NOT AGREE, PLEASE DO NOT USE                                                                                                    |   |
| LIMITED LIA                                                                                                    | BILITY                                                                                                    |   |
|                                                                                                    |                                                                                                    |   |
| Iglu and Iglu's servi<br>uninterrupted servi<br>performance of the                                                    | te providers will use reasonable endeavours to maintain an<br>te. The stabilityand speed of the service is subject to the<br>providers' network inlatform and natework inlui doesnat                                                                                               |   |
| Iglu and Iglu's servi<br>uninterrupted servi<br>performance of the<br>For your se                                     | ce providers will use reasonable endeavours to maintain an<br>e. The stability and speed of the service is subject to the<br>norwidens' network: inlations and natework influi does not<br>curity, we need you to reset the password on your account.                              |   |
| Iglu and Iglu's servi<br>uninterrupted servi<br>performance of the<br>For your se<br>Current Password                 | a providers will use reasonable endervours to maintain on<br>s. The stabilityand speed of the service is subject to the<br>rounder's damains inform and interview. Not interview in<br>country, we need you to reset the password on your account.                                 |   |
| Iglu and Iglu's servi<br>uninterrupted servi<br>nerformance of the<br>Far your so<br>Current Password<br>New Password | e providers will use reasonable endeavours to maintain an<br>e. The tablingand speed of the service is subject to the<br>residuar's nature, therefore most annexes like indexead<br>county, we need you to reset the possword on your account.<br>Current Password<br>New Password |   |

## Adding a device

| аралын ка                                    |                   |                                      | 0 X  |
|----------------------------------------------|-------------------|--------------------------------------|------|
| <ul> <li>A C O * spacetacore.</li> </ul>     |                   | e V 🖏 🛛 🤿<br>Logan                   | *    |
| Welcome N                                    | ino Test!         |                                      |      |
| User Details                                 |                   | Your Devices - 1/100                 |      |
| Noma<br>Net Ind<br>Mobile                    |                   | Android Version 4 - Providence (1-1) |      |
| Email<br>na canar Boby                       | nulcon            | ↓<br>↓                               |      |
| Chonge Password                              |                   | Add Doros                            |      |
| Account Deto                                 | ie -              | Uioge                                |      |
| 100<br>Status<br>Active<br>Support ID<br>109 |                   | - to try - friteba                   |      |
|                                              |                   |                                      | 9    |
| Add Device                                   |                   |                                      | ×    |
| Mac Address                                  | Mac Address       |                                      |      |
| Name                                         | Name              |                                      |      |
|                                              |                   | _                                    |      |
|                                              |                   | Cancel                               | Save |
|                                              |                   |                                      | /    |
| Add Device                                   |                   | /                                    |      |
| Mac Address                                  | 44:ea:30:36:70:72 | 2                                    |      |
| Name                                         | Android           |                                      |      |
|                                              |                   |                                      |      |
|                                              |                   | Cancel                               | Save |

#### - STEP ONE:

To add a device, click Add Device, you will then see the prompt below.

#### **STEP TWO:**

Enter the MAC address (see notes below) and enter a name for the device.

Note: The MAC address must be entered in the format displayed. If it's not entered correctly, the following error message will appear: MAC address must be of: AA:BB:CC:DD:EE:FF format (e.g. MAC address > 12:34:34:34:21)

#### STEP THREE:

Finally, click the 'Save' button and the device should then be active on the account. Attempts to add more than 5 devices will receive the following error message: "There was an error adding this device".

Note: You should turn off randomised MAC addresses on your devices to ensure they remain connected.

## **Removing a device**

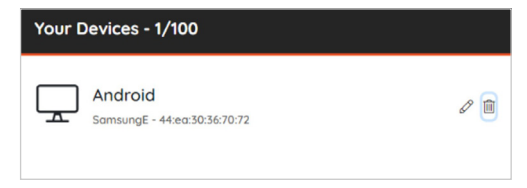

#### STEP ONE:

To delete a device, just click 'bin' icon to the left of the name of the device.

Note: Only manually added devices will be given names, the rest will just be called 'Device'. You will just need to look up your device MAC address if you aren't sure.

| Remove Device         | × |
|-----------------------|---|
| Delete Device Android |   |
| Cancel Delete         |   |

#### STEP TWO:

Click 'delete' down the bottom right of this new dialogue box to remove the device.

## How to find a MAC Address

- 1. The steps to finding a MAC address differ for each device and operating system.
- 2. Search on Google **'how to find MAC address [insert device name here]'**. The first link to pop up on the search will show you how to find it.
- Manually adding devices should only be necessary when the device doesn't have a web browser. Most commonly, this is used for things like Chrome casts, wireless printers & games consoles.

If you need assistance with finding the MAC address for your device, pop down to the Front Desk where the team can help you.

## Trouble connecting your Apple laptop?

- 1. Check that you have connected your phone or another device successfully.
- 2. Connect your laptop to the Iglu Student Wi-Fi.
- 3. Doing this will cause the login popup to appear, close this popup.
- 4. Open Safari on the your laptop and navigate to a public website (eg. YouTube or Netflix), this should force the login page to come up again but this time within Safari.
- 5. Login on this screen and you should be able to connect.

### **Using Iglu Secure**

This is an option if you would like an added layer of online security.

- 1. Log into Iglu Secure using your added devices.
- 2. Connect to Iglu Secure using your portal login details
- 3. Change MAC address type to Phone

You must have already accepted the terms in step 1 to access the Iglu Secure network.

| EAP method                                       |                 |  |
|--------------------------------------------------|-----------------|--|
| PEAP                                             |                 |  |
| identity<br>pincemmi30@amail.com                 |                 |  |
| inite initia and a second second                 |                 |  |
| Password                                         |                 |  |
|                                                  | Q               |  |
|                                                  |                 |  |
| CA certificate                                   |                 |  |
| Don't validate                                   |                 |  |
| No certificate specified. Your conne<br>private. | ection won't be |  |
| Auto reconnect                                   |                 |  |
|                                                  |                 |  |
| Phase 2 authentication<br>MSCHAPV2               |                 |  |
| Anonymous identity                               |                 |  |
|                                                  |                 |  |
|                                                  |                 |  |
| IP settings                                      |                 |  |
| DHCP                                             |                 |  |
|                                                  |                 |  |
| Proxy                                            |                 |  |
|                                                  |                 |  |
| Metereri network                                 |                 |  |
| Detect automatically                             |                 |  |
| MAC address type                                 |                 |  |
| Phone MAD                                        |                 |  |

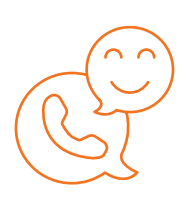

### WHO TO CONTACT FOR HELP

If you're having issues getting connecting you can visit the Tech Support section on the My Iglu site where you will find a range of contact options.